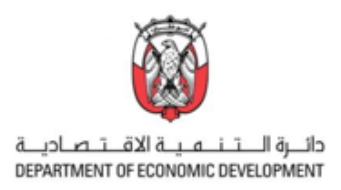

# How to file utility certificates on the online portal of the United Arab Emirates Ministry of Economy<sup>1</sup>

#### Where to register a utility certificate:

Please enter the eService section of the United Arab Emirates (UAE) Ministry of Economy (MoE) website: <u>eServices | Ministry of Economy - UAE (moec.gov.ae)</u>. Please scroll down to the "Patents and Industrial Design Services", by clicking on "Start" many further options will appear. For registration purposes please use the very first option "Apply for Utility Certificate".

| Patents and Industrial<br>Design Services | This services related to patents and industrial models, where the customer can submit an application online to obtain a patent or temporary protection for an invention, drawing or model, in addition to the services related to agents of industrial property registration, owners, undertaking and registration of licensing, and registration, modification or termination of the license. |
|-------------------------------------------|----------------------------------------------------------------------------------------------------|
| Register Patents                          | ← Service details ← Start the service                                                                                                    |
| Apply for Utility Certificate             | ← Service details ← Start the service                                                                                                    |
| Apply for Industrial Design               | ← Service details ← Start the service                                                                                                    |

The button "Service details" will provide you with structured information about the Service Fees, Conditions and Requirements, Required Documents and Steps and Procedures. We recommend you to become familiar with this information. Please make sure you have prepared all the required documents before the registration, as an upload of those is part of the registration. You also can find a checklist for the required documents in the appendix of this handbook.

| Apply for Utility Certificate This service allows customers to submit an official request to the Development of                                                                                                    |                                                                                                    | Required Documents                                                                                                    | \$<br>*                                                                    |
|----------------------------------------------------------------------------------------------------|----------------------------------------------------------------------------------------------------|----------------------------------------------------------------------------------------------------|----------------------------------------------------------------------------|
| Innovation in the Economy and Patents Department (DIEPD), in order to obtain an<br>innovation utility certificate. This certificate protects the innovation of a technical idea,<br>using the rules of nature - insofar as shape, structure or contribution of subjects. A                                                                                                    | +- Start Service                                                                                    | National persons verifying in the URE<br>MANUATORY<br>- Personal information<br>- Claims Divable, Englishi                                                                                                    | Steps and Procedures                                                       |
| patient however, is an extremely advanced innovation of a technical idea, using the laws<br>of nature.                                                                                                    | Procedural                                                                                          | Distained description (Waster, Enginetti<br>Distainege, il any Elevitie, Enginetti<br>Officiente)<br>Addistant Montee, Enginetti<br>Addistant Montee, Enginetti<br>Angenettiatus imaginif angl                                                                                                    | Fill-in the application form through the eSystem                           |
|                                                                                                    | Average Duration for<br>Service Delivery                                                            | <ul> <li>- Power of Attorney III and<br/>-Power Cooperators Teary PICTI documents (if and<br/>- Copy of Environment)<br/>- Copy of Environment)<br/>- Copy of Environment<br/>- Copy of Environment<br/>- Copy of Environmen</li></ul> | Payment of service fees                                                    |
| 0                                                                                                    | of submitting the<br>application until the<br>completion of the legal                               | Sequerol Litting Bodins' investion()     Other Bockware to Bang)     Sagil protons modifying to the LRE MARQATORY     Insection advocations                                                                                                    | Verification and legal examination of the application                      |
| Service Fees New application AED 1000 for redestuals AED 2000 for companies                                                                                                    | examination<br>42 months from the<br>date of paying<br>examination fees until                       | <ul> <li>Distained description (Analas, English)</li> <li>Diawengs, et any (Analas, English)</li> <li>Diares Divolut, English)</li> <li>Transumpt of somethics angester or partnership</li> </ul>                                                                                                    | Notifying the applicant of the outcome of the formal and legal examination |
| Repeat stains had Fot assumentation<br>AEX7 2000 His companies<br>AEX7 2000 His companies<br>- Repeat 2-004 His assumation,<br>- Repeat 2-004 His assumation,                                                                                                    | the date of receiving<br>the examination results<br>3 months from the date<br>of paying publication | Celencipali,<br>- Represent Weater, Englishi<br>- Representative magnifi anyl<br>- Certificat capy of process application                                                                                                    | (05) Invitation to the substantive examination                             |
| 4.43 (MAX) for provide and<br>4.13 (MAX) for provide and<br>4.13 (MAX) for provide and the second process must be completed.<br>The lense result and the for provide process must be completed.                                                                                                    | Sees until the issuance<br>of the utility certificate                                               | Sequence Later power of the section at      Preview of Action vy Birl anyb     Platent Columniation Transful (RCT) documents (Fam)     Other discurrents (Fam)     Massed previews not mainling in the LME                                                                                                    | 06 Request substantive examination and payment of fees                     |
| No free required but the payment process must be completed                                                                                                    | Channels<br>McC website                                                                             | AAAAAATDOY<br>- Peryanat Information<br>- Carron Unable, Kinglishi<br>- betakad description (Anada, Englisht)<br>- Transment (Anad Carrol Englisht)                                                                                                    | Examination by the technical examiner                                      |
| Conditions and Requirements                                                                                                    | Mote smart app                                                                                      | - Power of Arbury<br>CAPCOPAL<br>- Alastina, Minate, English<br>Bageworkshipe Insatellif and                                                                                                    | Examination report issued by the examiner                                  |
| <ul> <li>Press are collected electropedually have indebidian and compares.</li> <li>Mendatory documents that descriptors: claims and disaverge, if any must be attached with the application – in<br/>Avalue or effect if showed the must be attached your news taken not submitted on the filing date, the applicant shall be<br/>given 100 days to submit the missing documents.</li> </ul>                                                                                                    | Individuals and companies                                                                           | - Certified uppy of priority application     - Paramit Cooperation Treaty (PCT) inconvertis (if any)     - Sequence Luting (bottest) recentured     - Other dealarments (if any)     - Other dealarments (if any)     Lega persons not residence                                                                                                    | Payment of publication fees                                                |
| O After the deadlow, the application will be used and the applicant shall pay a pointly to reactivem it. O Submitted application will undergo substantive exemination by the Development of Innovation in the Economy and Patients Department (2019) to answer all requirements are next under Finderal Law Ris. (11) for the year 2008 and to another impatients.                                                                                                    | Service Provision Tennes<br>24/7                                                                    | MAINCATORY<br>- Personal information<br>- Darweilly, A any Khator, Grighol<br>- Drawings, A any Khator, Grighol<br>- Drawings, A weight, Darweith                                                                                                    | 010 Patent registration                                                    |
| D The applicant may shock and like a generative against the impactor's rejection decision     Basis maynements for acquiring satisfy rights     The working must be industrial actual                                                                                                    | Grain                                                                                               | Transing them constrained and register of partnership     Dead of Assignment     Prover of Returney     Orthogram                                                                                                    | (1) Publication released                                                   |
| The relation that leaves it found to declarate the particular label per for ling decl.     The average must be also average to the set of the set of |                                                                                                    | Ansenset tootsis, regions     Human Cooperation Transfer and     Human Cooperation Transfer DCU documents I# and     Sequence Listing Development on an     Construct any domains pagestation     Construct any domains and                                                                                                    | (12) Certificate issuance                                                  |

<sup>&</sup>lt;sup>1</sup> The information in this handbook reflects the status of the Ministry of Economy's process and <u>platform</u> in November 2023. Please inform AD.iP if you think any information is missing or incorrect.

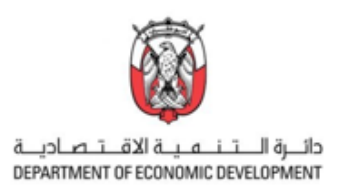

By choosing the second button "Start the service" you will be forwarded to the page where you can start the application procedure. For getting started please click on "+" on the right side under the menu "New Application" on the upper left side of the window.

| Services                      |                 |
|-------------------------------|-----------------|
| 🕂 New Application 🔨           |                 |
| Register Patents              | New Application |
| Apply For Utility Certificate | + ()            |
| Apply for Industrial Design   | + 0             |

The system will ask you to sign in to the portal if not happened yet (UAE residents can sign in with UAE-PASS).

| Jsername *       |                  |                                                                               |
|------------------|------------------|-------------------------------------------------------------------------------|
| A Username       |                  | 🔞 Sign in with UAE PASS                                                       |
| Password*        |                  | A single trusted digital identity for all citizens,<br>residents and visitors |
| Forgot Username? | Forgot Password? | Employee login                                                                |
| Stay signed in   |                  |                                                                               |

Starting the utility certificate application process:

On the left top of the page, you can see the status progress of the "Fill Application" action. The button "Show/Hide Details" will hide or show the shortcuts and the field "Percentage Of Completion". By using the shortcuts, the system will jump to the specific action field.

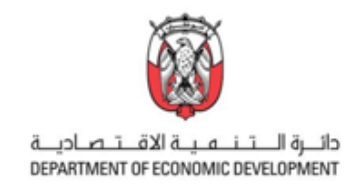

| Apply For Utility Certificate                                                                                                    |           |
|----------------------------------------------------------------------------------------------------|-----------|
| Status : Fill Application In progress                                                                                                   | Shortcuts |
| Actions Templates E Steps Required Documents Receipts, Downloads & Informati                                                            | @ Links   |
| Percentage Of Completion : 6%  Fill Application Thursday 02 November 2023 09:06 AM                                                      | >         |
| In progress                                                                                                    |           |
| Reference Number     Creator Name     Creation Date       MOE-DIP-94-4315077-2023110     name.lastname@mail.com     02/11/2023 12:06 PM |           |

Below you will see the Reference Number that was generated by the system automatically. The data about the creator (filled automatically when signed in with UAE-PASS) and the date and time of the creation of the registration task.

## **Bibliographics:**

The registration procedure can be performed in two different input methods.

First (default) is "Input Bibliographical Information" manually by following the seven steps as shown on the page.

| Bibliographic | s                 |   |   |   |   |   |
|---------------|-------------------|---|---|---|---|---|
| Input Method  | al Informatio 🗸 🗸 |   |   |   |   |   |
| 1             | 2                 | 3 | 4 | 5 | 6 | 7 |

The second input method is the option to "Upload Bibliographical Information". By choosing this method in the drop-down menu a new window appears. There you will find three different Excel files. Please download "Utility.xlsm" for the utility certificate application and fill out the required fields in the Excel file. By uploading the file to the MoE portal the bibliographical information will be entered automatically. The next step is the upload of all the further required documents (see Check List in the Appendix).

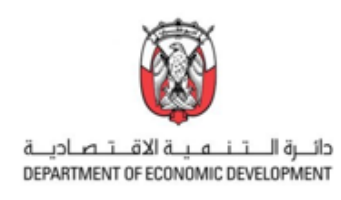

|                | Input Method                                                            |                                                                                                    |
|----------------|-------------------------------------------------------------------------|----------------------------------------------------------------------------------------------------|
| Bibliographics | Upload Bibliographical Informat 🗸                                       |                                                                                                    |
| Input Method   | Input Bibliographical Information<br>Upload Bibliographical Information |                                                                                                    |
|                | ¥                                                                       |                                                                                                    |
|                | Bibliographics                                                          | Notation of Carlot Carlot Carl |
|                | Input Method                                                            |                                                                                                    |
|                | Upload Bibliographical Informat 🗸                                       | And or pro-<br>temport         In the second part of the second part of the sec                              |
|                | 6 Bibliographic Information *                                           | Appendix         Appendix         Appendix         Appendix         Appendix           View Mither         Material         Material         Material         Material           View Mither         Material         Material         Material         Material           View Mither         Material         Material         Material         Material           View Mither         Material         Material         Material         Material                                                                                                    |
|                | 🕿 Upload                                                                | Image: Constraint of the second second sec                        |
|                |                                                                         |                                                                                                    |
|                |                                                                         | i de la companya de la companya de l |
|                | Templates                                                               | Influence         Participation         States (see )         Participation         Participation           Control of the sec of the sec of the s                                                                                      |
|                | Patent vism<br>Utility.xlsm                                             | and a strategy fields                                                                                                    |
|                | ∠ Check Files                                                           |                                                                                                    |

In the following this handbook is describing the first method "Input Bibliographical Information" and will lead you from step to step.

# <u>Step 1 – Application Information:</u>

Please tick mark the checkbox for "Fee Reduction Application" if applicable. The first field "Application Type" is a drop-down menu that gives you're the possibility to choose between the options "Original Application", "Divisional Application" or "Additional Application". The field next to it is the "Applicant Type"-field. Here again we have a drop down where we can choose between the options "Company", "Natural Person", "SMEs", "Educational Institutes (Univ.) an "Students or staff of educational institutes". Please note that the fees can vary depending on the chosen "Applicant Type", so please make the correct choice here. If you have a pending PCT application<sup>2</sup>, please enter the data into the fields "PCT Application Information" and "Filing Date". Next enter the "Titel" and "Abstract" of your application in the provided fields. Please note that these fields are mandatory and require the entry of information in Arabic and English. Further you can optionally enter the "No. Of Claims" and "International Patent Classification".

<sup>&</sup>lt;sup>2</sup> PCT application = Patent Cooperation Treaty application is an international patent application that has been filed at the WIPO (World Intellectual Property Office)

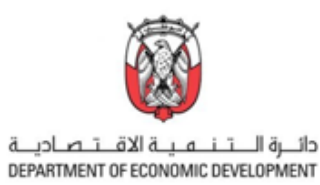

|                        | 1- Application Information  |                                     |                     |                                                                                                    |  |
|------------------------|-----------------------------|-------------------------------------|---------------------|----------------------------------------------------------------------------------------------------|--|
|                        | Application Information     |                                     |                     |                                                                                                    |  |
| Original Application 🗸 |                             | Application Type *                  | Applicant Type *    | Applicant Type *                                                                                                    |  |
| Original Application   | Fee Reduction Applicable    | Original Application                | Company             | Company                                                                                                    |  |
| Additional Application | PCT Application Information | Filing Date                         |                     | Company<br>Natural Person<br>SMEs<br>Educational Institutes (Univ.)<br>Students or staffs of educational institutes |  |
|                        | Title (English) *           |                                     | Title (Arabic) *    |                                                                                                    |  |
|                        | Abstract (English) *        |                                     | Abstract (Arabic) * |                                                                                                    |  |
|                        | Abstract (English)          | ĥ                                   | Abstract (Arabic)   | h                                                                                                    |  |
|                        | No. Of Claims               | International Patent Classification |                     |                                                                                                    |  |
|                        | No. Of Claims               | International Patent Classification |                     |                                                                                                    |  |
|                        | L                           |                                     |                     |                                                                                                    |  |

Please note that all fields marked with \* are mandatory.

As last option you can add "Temporary Protection" in case that you have published your invention on an exhibition in the provided fields Country, Exhibition Name, Exhibition Opening Date and Date of Protection.

| Temporary Protection       |                 |                         |                    |
|----------------------------|-----------------|-------------------------|--------------------|
| 1 Delete                   |                 |                         |                    |
| Country                    | Exhibition Name | Exhibition Opening Date | Date Of Protection |
| UNITED ARAB EMIRATES ~     | Exhibition Name | Exhibition Opening Date | Date Of Protection |
|                            |                 | Show Less <b></b>       |                    |
| + Add Temporary Protection |                 |                         |                    |
| Next >                     |                 |                         |                    |

As soon as you have entered all the relevant data you can click on "Next" and get to the second step of the registration procedure.

#### Step 2 – Applicants:

The step Applicant(s) is dealing with all the required applicant information. In the first upper left field "Legal Nature" you get two options in a drop-down menu. Please choose whether your legal nature is qualified as "Company", "Natural Person", "SMEs", "Educational Institutes (Univ.)" or "Students or staff of educational institutes". The field "Nationality" offers a list of different countries in a drop-down menu. Further please add the "Name" of the applicant in Arabic and English languages.

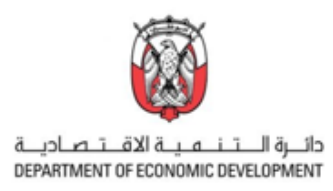

|                                                                                                    | C                                                                  | 2- Applicant(s)                                                                                                    |
|----------------------------------------------------------------------------------------------------|--------------------------------------------------------------------|----------------------------------------------------------------------------------------------------|
|                                                                                                    | Applicants                                                         | Nationality *                                                                                                    |
| Legal Nature * Na<br>Company V I<br>Company Sufface A Second Second Sec | Legal Nature * Nationality *     Company      VIITED ARAB EMIRATES | A AGOULLA<br>AGEONO<br>NETHERIANDO ANTILLES<br>ANCIA, METHERIANDO ANTILLES<br>ANCIA, MERCINA, MIL PROPERTY ORG, (ARIPO)<br>ANTIACITICA<br>ANTIGETTICA<br>ANTIGETTICA<br>ANTIGETTICA<br>ANTIGETTICA<br>ANTIGETTICA<br>ANTIGETTICA<br>ANTIGETTICA |
| Educational Institutes (Univ.)<br>Students or staffs of educational institutes                                                                                                    | Name (Arabic) *                                                    | Name (English) *                                                                                                    |

As next the Address should be entered in the fields. Please note that you need to provide it in both languages, Arabic and English. In addition, the "Country Of Residence" can be chosen from the dropdown list. In the case the United Arab Emirates have been selected as residence, the field "Emirate" appears. This field provides you with a drop-down list where you can select one of the Emirates. Next to the mandatory field "Email", please enter your address and contact details into the fields, Zip/Postal Code, P.O. Box, Telephone Number, and Fax, Number.

|                                                                                                    | C Resident Address (Arabic) Address 1 Address 1 City/Province City/Province              |                                                                            | Address 2<br>Address 2                                                                                                    |                      |
|----------------------------------------------------------------------------------------------------|------------------------------------------------------------------------------------------|----------------------------------------------------------------------------|----------------------------------------------------------------------------------------------------|----------------------|
|                                                                                                    | City/Province                                                                            |                                                                            | Address 2                                                                                                    |                      |
| Country of Residence Envirolment<br>UNITED ANALO BERINTEE Aug Dhafer (Ad.Nr) - Af. An I<br>And Dhafer (Ad.Nr) - Af. An I<br>And Dhafer (Ad.Nr) - Af. Af. After (Ad.Nr) - After (Ad.Nr) - After (Ad. | Country Of Residence *<br>UNITED ARAB EMIRATES ~<br>Telephone Number<br>Telephone Number | Emirate *<br>Abu Dhabi (AUH) - Al Ain is a   ~<br>Fax Number<br>Fax Number | Dec (2007)<br>Page (2007)<br>Page ( | P.O. Box<br>P.O. Box |
| 1                                                                                                    | + Add Applicants < Previous Next >                                                       |                                                                            |                                                                                                    |                      |

In case the registration should be made by more than one applicant please use the field "+Add Applicants" and repeat the steps describes above. As soon as all the details are entered click on "Next" to complete this step and get forwarded to the next step.

**Recommendation:** Please note that you have the possibility to save your "uncompleted" registration by clicking on the "Save as Template" button that is visible in every step.

| A Submit Application | ☺ Cancel Application | ₿ Save As Template | 🖨 Print |
|----------------------|----------------------|--------------------|---------|
|                      |                      |                    |         |

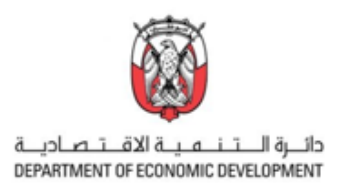

## Step 3 – Inventors:

On this page the details of the inventor(s) should be entered. First enter the Name in English and Arabic language in the two upper fields and choose the nationality from the drop-down menu.

|                                                                                                    |                                                                                                    | 3- Inv                                                                              | entors                                                              |                      | Net                                                                                                    |
|----------------------------------------------------------------------------------------------------|----------------------------------------------------------------------------------------------------|-------------------------------------------------------------------------------------|---------------------------------------------------------------------|----------------------|----------------------------------------------------------------------------------------------------|
|                                                                                                    | Inventors                                                                                                    |                                                                                     |                                                                     |                      |                                                                                                    |
| Netsevity *                                                                                                    | 1 Divine<br>Name (English) *<br>Name (English)<br>Nationality<br>UNITED ARAB EMIRATES ~<br>O Resident Address (Anabic)<br>Address 1 *<br>Address 1 |                                                                                     | Name (Arabic) *<br>Name (Arabic)<br>Address 2<br>Address 2          |                      |                                                                                                    |
|                                                                                                    | Oity/Province<br>City/Province<br>City/Province<br>Address 1<br>City/Province<br>City/Province                                                     |                                                                                     | Address 2<br>Address 2                                              |                      | Envirolativ         Zip           Anu Dhala (ALH) - Al An is a   w]         Z           Anza Comit (ALH) - Al An is a   w]         Z           Anza Comit (ALH) - Al An is a   w]         Z           Ana Comit (ALH) - Al An is a   w]         Z           Ana Comit (ALH) - Al An is a   w]         Z           Ana Comit (ALH) - Al An is a   w]         Z           Ana Comit (ALH) - Al An is a   w]         Z           Ana Comit (ALH) - Al An is a   w]         Z           Ana Comit (ALH) - Al An is a   w]         Z           Ana Comit (ALH) - Al An is a   w]         Z           Ana Comit (ALH) - Al An is a   w]         Z           Ana Comit (ALH) - Al An is a   w]         Z           Ana Comit (ALH) - Al An is a   w]         Z           Ana Comit (ALH) - Al An is a   w]         Z           Z         Z         Z           Z         Z         Z           Z         Z         Z           Z         Z         Z           Z         Z         Z           Z         Z         Z           Z         Z         Z           Z         Z         Z           Z         Z         Z           Z         Z </th |
| Country Of Residence * Emirate * UNTED ARAB EMERATES AND Chails (AUR) - Al An 1 AND Chails (AUR) - Al An 1 AND Chails (AUR) - Al An 1 AND Chails (AUR) - Al An 1 AND Chails (AUR) - Al An 1 AND ANA AND ANA AND AND AND AND AND AND AND AND AND AND AND AND AND AND | Country Of Residence *<br>UNITED ARUS EMIRATES V<br>Telephone Number<br>Telephone Number                                                           | Emirate *<br>Abu Dhahi (ALPi) - Al Ain Is a j v<br>Fax Number<br>Fax Number<br>Show | Zip / Postal Code<br>Zip / Postal Code<br>Email<br>Email<br>Less \$ | P.0. Box<br>P.0. Box | Librar (GAU)<br>Nore<br>Nore                                                                                                    |
|                                                                                                    | + Add Inventors                                                                                                    |                                                                                     |                                                                     |                      |                                                                                                    |

As next the Address should be entered in the fields. Please note that you need to provide it in both languages, Arabic and English. In addition, the "Country Of Residence" can be chosen from the dropdown list. In the case the United Arab Emirates have been selected as residence, the field "Emirate" appears. This field provides you with a drop-down list where you can select one of the Emirates. Next to the mandatory field "Email", please enter your address and contact details into the fields, Zip/Postal Code, P.O. Box, Telephone Number, and Fax, Number. Please enter details of every person who was

involved in the invention creation as an inventor. By clicking on the same fields as described above will appear.

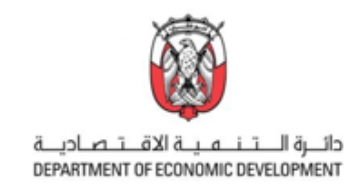

|                    | Inventors                                                                                                    |                                                                           |                                                                                                    |                                                    |
|--------------------|----------------------------------------------------------------------------------------------------|---------------------------------------------------------------------------|----------------------------------------------------------------------------------------------------|----------------------------------------------------|
|                    | 1 Baite                                                                                                    |                                                                           |                                                                                                    |                                                    |
|                    | Namo (English)*                                                                                                    |                                                                           | Name (Arabic) *                                                                                                    |                                                    |
|                    | Name (English)                                                                                                    |                                                                           | Name (Arabic)                                                                                                    |                                                    |
|                    | Nationality                                                                                                    |                                                                           |                                                                                                    |                                                    |
|                    | UNITED ARAB EMIRATES                                                                                                    |                                                                           |                                                                                                    |                                                    |
| First              |                                                                                                    |                                                                           |                                                                                                    |                                                    |
| inventor           | • Resident Address (Arabic)                                                                                                    |                                                                           |                                                                                                    |                                                    |
| Inventor           |                                                                                                    |                                                                           | Addison 7                                                                                                    |                                                    |
|                    | Address 1                                                                                                    |                                                                           | Address 2                                                                                                    |                                                    |
|                    | Dis Devices                                                                                                    |                                                                           |                                                                                                    |                                                    |
|                    | City/Province                                                                                                    |                                                                           |                                                                                                    |                                                    |
|                    |                                                                                                    |                                                                           |                                                                                                    |                                                    |
|                    | Resident Address (Forflish)                                                                                                    |                                                                           |                                                                                                    |                                                    |
|                    |                                                                                                    |                                                                           |                                                                                                    |                                                    |
|                    | Address 1                                                                                                    |                                                                           | Address 2                                                                                                    |                                                    |
|                    | P60/000 1                                                                                                    |                                                                           |                                                                                                    |                                                    |
|                    | City/Province                                                                                                    |                                                                           |                                                                                                    |                                                    |
|                    | City/#10vince                                                                                                    |                                                                           |                                                                                                    |                                                    |
|                    | C Cilhes Datalia                                                                                                    |                                                                           |                                                                                                    |                                                    |
|                    | • Other Details                                                                                                    |                                                                           |                                                                                                    |                                                    |
|                    | Country Of Residence *                                                                                                    | Emirato *                                                                 | Zip / Postal Code                                                                                                    | P.O. Box                                           |
|                    | UNITED ARAB EMIRATES V                                                                                                    | Abu Dhabi (AUH) - Al Ain is a part of AUH                                 | Zip / Postal Code                                                                                                    | P.O. Box                                           |
|                    | Telephone Number                                                                                                    | Fax Number                                                                | Email                                                                                                    |                                                    |
|                    | Telephone Number                                                                                                    | Fax Number                                                                | Email                                                                                                    |                                                    |
|                    |                                                                                                    |                                                                           |                                                                                                    |                                                    |
|                    |                                                                                                    |                                                                           |                                                                                                    |                                                    |
|                    | 2 Deire                                                                                                    |                                                                           |                                                                                                    |                                                    |
|                    | 2 Breate<br>Namo (English) *                                                                                                    |                                                                           | Name (Anabic) *                                                                                                    |                                                    |
|                    | 2 Breek<br>Namo (English) *<br>Hame (English)                                                                                                    |                                                                           | Name (Arabic) *<br>Name (Arabic)                                                                                                    |                                                    |
|                    | 2 Bowe Name (English) * Name (English) * Name (English) Nationality                                                                                                    |                                                                           | Name (Arabic) *<br>Kame (Arabic)                                                                                                    |                                                    |
|                    | 2 Bown<br>Name (Inglish)*<br>Name (Inglish)<br>Nationality<br>ADCORDA V                                                                                                    |                                                                           | Name (Arabic) *<br>Hame (Arabic)                                                                                                    |                                                    |
| Second             | 2         ESwan           Name (Explain *         frame (Explain)           Nationality         ALECARIA                                                                                                    |                                                                           | Name (Arabic) *<br>Bane (Arabic)                                                                                                    |                                                    |
| Second             | E      Even     Kone Singlets*     Kone Singlets*     Nationality     ALECERA.      Of Resident Address (Anabos                                                                                                    |                                                                           | Name (Arabic) *<br>Rame (Arabic)                                                                                                    |                                                    |
| Second             | Even     Second Standard V     Mana Standard V     Mana Standard V     Marce Standard V     Marce Standard V     Marce Standard V     Marce Standard V     Marce Standard V     Marce Standard V     Marce Standard V                                                                                                    |                                                                           | Name (Arabid *                                                                                                    |                                                    |
| Second<br>inventor | Even     Name Singlety*     Name Singlety*     Name Singlety     AccessA     Of Decemary     Address1*     Address1*     Address1                                                                                                    |                                                                           | Name (Arabig *<br>hame (Arabig                                                                                                    |                                                    |
| Second<br>inventor | E Sears     Sears     Sears     Mane Singlety *     Mane Singlety *     Mane Singlety     Mane Singlety     Address Address (Arables)     Address 1     Address 1     Dev Announ                                                                                                    |                                                                           | Name (Arabig *<br>Mame (Arabig<br>Address 2<br>Address 2                                                                                                    |                                                    |
| Second<br>inventor | 2         Elsen           Name (English *         English *           Tame (English)         Attornally           Abtornally         Image: Attornally           0         Image: Attornally           Abterns 1         Attornally           Directioners 1         Copyrevence           Copyrevence         Copyrevence                                                                                                    |                                                                           | Name (Arabic) * Itame (Arabic) Address 2 Address 2                                                                                                    |                                                    |
| Second<br>inventor | 2 Elever<br>Nerrer Stadyly *<br>Terrer Stadyly *<br>Nerrer Stadyly *<br>Altocoffa Accessed (Areable)<br>Addrese 1 *<br>Addrese 1<br>Edgy/Produce<br>Ciphrosice                                                                                                    |                                                                           | Name (Arabic) *<br>Rame (Arabic)<br>Address 2<br>Address 2                                                                                                    |                                                    |
| Second<br>inventor | 2         E Sewa           Name Staglety *                                                                                                    |                                                                           | Name (Arabig *<br>Itame (Arabig<br>Address 2<br>Address 2                                                                                                    |                                                    |
| Second<br>inventor | Even     Control Control     Control     Contro     Control     Control     Control                                                                                                    |                                                                           | Name (Arabid *<br>Mame (Arabid)<br>Address 2<br>Address 2                                                                                                    |                                                    |
| Second<br>inventor | Even     Knin Stadyh     Constant Address     CopPosite     CopPosite     CopPosi                                                                                                    |                                                                           | Name (Arabig * Rame (Arabig) Address 2 Address 2 Address 2 Address 2                                                                                                    |                                                    |
| Second<br>inventor | 2 Sever<br>Nerrer Singlety *<br>Nerrer Singlety *<br>Nerrer Singlety *<br>Address 1<br>City Province<br>City Province<br>City                 |                                                                           | Name (Arabig *                                                                                                    |                                                    |
| Second<br>inventor | 2 Sown 2 Sown 2 Name Starford 1 2 Name Starford 1 2 Name Starford                                                                                                    |                                                                           | Name (Arabig *  Itame (Arabig)  Address 2  Address 2  Address 2  Address 2                                                                                                    |                                                    |
| Second<br>inventor | Even     Even     Constant     Constant                                                                                                    |                                                                           | Name (Arabid *  Rame (Arabid)  Address 2  Address 2  Address 2  Address 2                                                                                                    |                                                    |
| Second<br>inventor | Even     Knin Stadyly *     Knin Stadyly *     Tares Explain     Monor Stadyly *     Alcocal Advence (Arabas)     Advess 1     Cally Provide     Orkeldene Advesse (Crightab)     Advess 1     Orkeldene Advesse (Crightab)     Advess 1     Orkeldene Advesse (Crightab)     Advess 1     Orkeldene Advesse (Crightab)     Advess 1     Orkeldene Advesse (Crightab)     Advess 1     Orkeldene Advesse (Crightab)     Orkeldene Advesse (Crightab)                                                                                                    |                                                                           | Nens (Arabig * Exerce (Arabig) Address 2 Address 2 Address 2 Address 2                                                                                                    |                                                    |
| Second<br>inventor | Even     Mania Sanglets*     Mania Sanglets*     Mania Sanglets*     Mania Sanglets*     Mania Sanglets*     Advess1*     Advess1*     Only Province     City/Province     City/Province                                                                                                    |                                                                           | Name (Arabig *  Isome (Arabig Address 2  Address 2  Address 2  Address 2  Address 2                                                                                                    |                                                    |
| Second<br>inventor | Even     Constant State State     Constant State State     Constant State State     Constant State     Constant State     Constate     Constate     Constate                                                                                                    | Zę/Prote Gods                                                             | Name (Arabig *  Itame (Arabig Address 2  Address 2  Add | Magdoon Rushar                                     |
| Second<br>inventor | 2     Elsewa       Name Staglety *       Name Staglety *       ALCORA       4       ALCORA       0       Invasided Adverses (Analos)       Address 1       ChyProvince       ChyProvince       Address 1       Address 1       Address 1       ChyProvince       ChyProvince       ChyProvince       ChyProvince       ChyProvince       ChyProvince       ChyProvince       ChyProvince       ChyProvince       ChyProvince       ChyProvince       ChyProvince                                                                                                    | Fig / Pastal Gode<br>Zig / Pastal Gode                                    | Name (Arabig * Rame (Arabig Rame (Arabig Address 2 Address 2 Address 2 Address 2 Address 2                                                                                                    | Telephone Number<br>Telephone Number               |
| Second<br>inventor | Even     Knord Kingleh     Knord Kingleh                                                                                                    | Yey / Penal Dob<br>2 Jay / Penal Dob<br>2 Jay / Penal Cob                 | Nens (Arabig *  Isome (Arabig)  Address 2  Address 2  Address 2  Address 2  PO Bm  PO Bm                                                                                                    | Totaphone Number           Templone Number         |
| Second<br>inventor | Even     Mana Sangleys*     Mana Sangleys*                                                                                                    | Pip / Pastal Cole<br>20 / Pastal Cole<br>20 / Pastal Cole<br>Enal<br>Enal | Name (Arabig *  Isome (Arabig Address 2  Address 2  Address 2  Address 2  Address 2  P.0 Box  P.0 Box                                                                                                    | Térghone Number<br>Térghone Number                 |
| Second<br>inventor | 2 Sown<br>Neter Stady 1<br>Neter Stady 1<br>Neter Stady 1<br>ALCORA.<br>O Insider Address (Arabia<br>Address 1<br>Cay Provides<br>Cay Provides | Tip / Petel Ools<br>2μ / Petel Ools<br>2μ / Petel Cols<br>Enal<br>Enal    | Name (krabit)           Rame (krabit)           Address 2           Address 2           Address 2           Address 2           Address 2           Address 2           Address 2           Address 2           Address 2           Address 3                                                                                                    | Telephone Number Telephone Number Telephone Number |

Please repeat this process for every inventor. As soon as all the details are entered click on "Next" to complete this step and get forwarded to the next step.

#### <u>Step 4 – Representative:</u>

The top three fields of the page that are marked in rose color are filled automatically by the system with the details of the signed person/representative. Please note that it is not possible to change them manually.

In the next step please enter the address in the foreseen fields. Please note that you need to provide it in both languages, Arabic and English. Furthermore the "Country Of Residence" must be chosen from the drop-down list. In the case the United Arab Emirates have been selected as residence, the field "Emirate" appears. This field provides you a drop-down list where you can select one of the Emirates. Next to the mandatory field "Email", please enter your details into the fields, Zip/Postal Code, P.O. Box, Telephone Number, and Fax, Number.

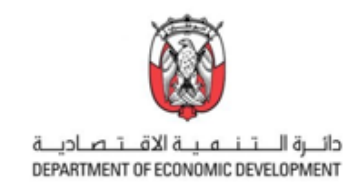

|                                                          |                                                                                                    | 4- Repre                                     | sentatives        |                         |                                                                                |
|----------------------------------------------------------|----------------------------------------------------------------------------------------------------|----------------------------------------------|-------------------|-------------------------|--------------------------------------------------------------------------------|
|                                                          | Representative                                                                                                    |                                              |                   |                         |                                                                                |
|                                                          | 1 B Delete                                                                                                    |                                              |                   |                         |                                                                                |
|                                                          | Name (Arabic) *                                                                                                    |                                              | Name (English) *  |                         |                                                                                |
| Filled                                                   |                                                                                                    |                                              | ú                 |                         |                                                                                |
| automatically                                            | Agent Registration No                                                                                                    |                                              |                   |                         |                                                                                |
|                                                          | Agent Registration No                                                                                                    |                                              |                   |                         |                                                                                |
|                                                          | Resident Address (Arabic)                                                                                                    |                                              |                   |                         |                                                                                |
|                                                          | Address 1 *                                                                                                    |                                              | Address 2         |                         |                                                                                |
|                                                          | Address 1                                                                                                    |                                              | Address 2         |                         |                                                                                |
|                                                          | City/Province                                                                                                    |                                              |                   |                         |                                                                                |
|                                                          | City/Province                                                                                                    |                                              |                   |                         |                                                                                |
|                                                          | Resident Address (English)                                                                                                    |                                              |                   |                         |                                                                                |
|                                                          | Address 1 *                                                                                                    |                                              | Address 2         |                         | Emirate* Zip                                                                   |
|                                                          | Address 1                                                                                                    |                                              | Address 2         |                         | Abu Dhabi (AUH) - Al Ain is a 1 2<br>Abu Dhabi (AUH) - Al Ain is a part of AUH |
|                                                          | City/Province                                                                                                    |                                              |                   |                         | Ajman (AJM) n<br>Aj Ain<br>Dubai (DXR)                                         |
|                                                          | City/Province                                                                                                    |                                              |                   |                         | Fujairah (FUJ)<br>Ras Al Khaimah (RAK)                                         |
| Country Of Residence * Emirate *                         |                                                                                                    |                                              |                   |                         | Sharjah (SHJ)<br>Umm Al Quwain (UAQ)<br>None                                   |
| UNITED ARAB EMIRATES  Abu Dhabi (AUH) - Al Ain i ANDORRA | Other Details                                                                                                    |                                              |                   |                         | - None                                                                         |
| UNITED ARAB EMIRATES<br>AFGHANISTAN                      | Country Of Residence *                                                                                                    | Emirate *                                    | Zip / Postal Code | P.O. Box                |                                                                                |
| ANTIGUA AND BARBUDA<br>ANGUILLA<br>AI BANIA              | UNITED ARAB EMIRATES ~                                                                                                    | Abu Dhabi (AUH) - Al Ain is a part of Ai 🗸 🗸 | Zip / Postal Code | Р.О. Вак                |                                                                                |
| ARMENIA<br>NETHERLANDS ANTILLES                          | Telephone Number                                                                                                    | Fax Number                                   | Email             | The Dense Albert Denser |                                                                                |
| ANGOLA<br>AERICAN REGIONALINTE RROBERTY ORG. (ARIDO)     | Telephone Number                                                                                                    | Fax Number                                   | Email             | Applicants              |                                                                                |
|                                                          | If not, specify the applicants who is(are)<br>represented by the person above<br>If not, specify the applicants who is(are) re |                                              |                   |                         |                                                                                |
|                                                          |                                                                                                    | Show                                         | Less &            |                         |                                                                                |
|                                                          |                                                                                                    |                                              |                   |                         |                                                                                |
|                                                          | + Add Representative                                                                                                    |                                              |                   |                         |                                                                                |
|                                                          | < Previous Next >                                                                                                    |                                              |                   |                         |                                                                                |

Please also provide the information if the entered Person is representing all applicants by tick marking the checkbox. If you have more than one applicant and at least one of them needs to be represented by the registered UAE agent, please specify this fact in the last field on the right. Here again you can

add further Representatives by clicking on + Add Representative and entered the details as explained above.

As soon as all the details are entered click on "Next" to complete this step and get forwarded to the next step.

**Recommendation:** Please save your "uncompleted" registration by clicking on the button that is visible in every step.

# Step 5 – Correspondence:

In this step the contact details for correspondence should be specified. The DIP e-Service is a correspondence channel by default, nevertheless you can choose "Additional Delivery" by choosing a preferred option from the drop-down menu for the corresponding documents. The next two fields "Name (Arabic)" and "Name (English)" are marked in rose color and are filled automatically by the system with the details of the signed person/representative. Please note that it is not possible to change them manually.

As next the Address of the above person / representative should be entered in the fields. Please provide it in both languages, Arabic and English. Furthermore the "Country Of Residence" can be chosen from the drop-down list. In the case the United Arab Emirates have been selected as residence,

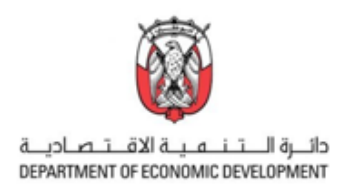

the field "Emirate" appears. This field provides you with a drop-down list where you can select one of the Emirates. Next to the mandatory field "Email", please enter your details into the fields, Zip/Postal Code, P.O. Box, Telephone Number, and Fax, Number.

|                                                                                                    | oondence Address                   |                                                         | dditional Delivery                                        |                                                                                                    |
|----------------------------------------------------------------------------------------------------|------------------------------------|---------------------------------------------------------|-----------------------------------------------------------|----------------------------------------------------------------------------------------------------|
| DIP e-Service                                                                                                    | Additional Delivery None           |                                                         | None                                                      |                                                                                                    |
| Name (Arabic) *                                                                                                    | Name (English) *                   |                                                         | e-main<br>Post<br>Express (Paid upon receiving)<br>Office |                                                                                                    |
| S Resident Address (Arabic)                                                                                                    |                                    |                                                         |                                                           |                                                                                                    |
| Address 1 (Arabic) *                                                                                                    |                                    | Address 2 (Arabic)                                      |                                                           |                                                                                                    |
| Address 1 (Arabic)                                                                                                    |                                    | Address 2 (Arabic)                                      |                                                           |                                                                                                    |
| City/Province (Arabic) *                                                                                                    |                                    |                                                         |                                                           |                                                                                                    |
| City/Province (Arabic)                                                                                                    |                                    |                                                         |                                                           |                                                                                                    |
| Resident Address (English)                                                                                                    |                                    | Addross 2 (English)                                     |                                                           | UNITED ARAB EMIRATES Abu Dhabi (Al<br>ANDORRA<br>UNITED ARAB EMIRATES<br>AGGANISTAN<br>ANTIGUA AND BARBUDA                                                                                                    |
| Address 1 (English) *                                                                                                    |                                    |                                                         |                                                           | ANGUILLA                                                                                                    |
| Address 1 (English) *<br>Address 1 (English)                                                                                                    |                                    | Address 2 (English)                                     |                                                           | ALBANIA<br>ARMENIA                                                                                                    |
| Address 1 (English) * Address 1 (English) City/Province (English) *                                                                                            |                                    | Address 2 (English)                                     |                                                           | ALBANIA<br>ARMENIA<br>NETHERLANDS ANTILLES<br>ARBICAN BECICIANI INTI BRORERTY ORC. (ARIDO                                                                                                    |
| Address 1 (English) * Address 1 (English) City/Province (English) * City/Province (English)                                                                    |                                    | Address 2 (English)                                     |                                                           | ALBANIA<br>ARMENIA<br>NETHERLANDS ANTILLES<br>ANCOLA<br>ARDIVAM BERJONALI MITY DRODEDTY ORG. (ARDO                                                                                                    |
| Address 1 (English) * Address 1 (English) City/Province (English) City/Province (English) Other Details                                                        |                                    | Address 2 (English)                                     |                                                           | ALBANA<br>ARBORA<br>ARBORATILES<br>ARBORATILES<br>ARBORATIONAL HUT BRORBETY OLD ALBID<br>Emirals * Zo<br>AD DINK (ALB) -ALAN IS 2<br>Zo<br>ADDING (ALB) -ALAN IS 2<br>Zo<br>ADDING (ALB) -ALAN IS 2<br>Zo                                                                                                    |
| Address 1 (English) * Address 1 (English) City/Province (English) * City/Province (English) Other Details Zip / Postal Code                                    | P.0. Box                           | Address 2 (English)                                     | Emirate *                                                 | ALBANA<br>ARBORA<br>ARBORATILES<br>ARBORAMERCIVAL ANT BORGEDTY OWN LASION<br>Control (ALB) - ALAN IS 2<br>AND DISK (ALB) - ALAN IS 2017 (ALB)<br>AND ALAN (ALB) - ALAN IS 2017 (ALB)<br>AND ALAN (ALB) - ALAN IS 2017 (ALB)<br>AND ALAN (ALB) - ALAN IS 2017 (ALB)<br>AND ALAN (ALB) - ALAN IS 2017 (ALB)<br>ALAN (ALB) - ALAN IS 2017 (ALB) - ALAN IS 2017 (ALB)<br>ALAN (ALB) - ALAN IS 2017 (ALB) - ALAN IS 2017 (ALB) - ALAN IS |
| Address 1 (English) * Address 1 (English) City/Province (English) * City/Province (English) Other Details Zip / Postal Code Zip / Postal Code                  | P.0. Box<br>P.0. Box               | Country Of Residence *                                  | Emirate *                                                 | ALBANA<br>ARACOLA<br>AREVANDER/AND ANT BORDEDTY OWN JASHON<br>AREVANDER/AND ANT BORDEDTY OWN JASHON<br>AND DATA (ANT) BANDREDTY OWN JASHON<br>AND DATA (ANT)<br>AND DATA (ANT)<br>AND AND (ANT)<br>Rea / Norman (AN)<br>Ready (AND)<br>Ready (AND)<br>Ready (AND)<br>Ready (AND)<br>Ready (AND)                                                                                                    |
| Address 1 (English) * Address 1 (English) City/Province (English) * City/Province (English) Other Details Zip / Postal Code Zip / Postal Code Telephone Number | P.O. Box<br>P.O. Box<br>Fax Number | Country Of Residence •<br>UNITED ARAB EMIRATES<br>Email | Emirate *<br>V Abu Dhabi (AUR) - Al Ain is a part of AU V | ALBANA<br>ARAGOLA<br>ARBORNADERCIVALES<br>ARBORNADERCIVAL ANT BRORBETY OBJAC ASIBO<br>Control (ALB) - ALAN IS a Control (ALB)<br>AND DIALS (ALB) - ALAN IS a Control (ALB)<br>AND AND (ALB) - ALAN IS a Control (ALB)<br>And (ALB)<br>And (ALB)<br>Deba ((ALB))<br>Rea A Norman (IAK)<br>Brady (IAU)<br>Using A Costem (IAK)                                                                                                    |

In comparison to the steps 2 to 4 here you are not able to enter further contact person for the correspondence. The person / representative who is signed to the MOE portal and finally submit the application will be the contact for all the correspondence.

As soon as all the details are entered click on "Next" to complete this step and get forwarded to the next step.

#### Step 6 – Priority:

This step is focused on the priority information and is the last step of manual edition. Please choose the "Country" of the priority document in the drop-down menu. "Enter the Priority Number" and "Priority Date" into the provided fields. For further priorities please use the "+ Add Priority Information" tab and enter the details as explained before.

|                                              |                              | 6- Priority                     | Information   |  |
|----------------------------------------------|------------------------------|---------------------------------|---------------|--|
|                                              | Priority Information         |                                 |               |  |
| Country Of Residence Emirate Emirate         | 1                            |                                 |               |  |
| ANCOURS DEMANDE                              | Country UNITED ARAB EMIRATES | Priority Number Priority Number | Priority Date |  |
| ALBANIA<br>ARMENIA<br>NETHERLANDS ANTILLES   |                              | Show                            | Less 🛠        |  |
| ANGOLA BERSIMMAN INTE BENDEERTY NEW (ARIBIN) | + Add Priority Information   |                                 |               |  |

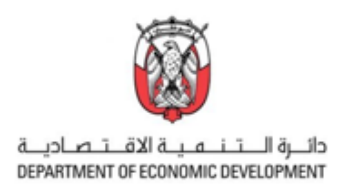

In case of a "Request For Restoration Of The Right Of Priority" please provide the "Priority Number" and enter the "Reason Of Request" into the fields. Next please tick mark the "Incorporation By Reference Of Earlier Application(s)" and enter the details into the field below.

| Other Request                   |                                                             |     |
|---------------------------------|-------------------------------------------------------------|-----|
| Request For Restoration Of 1    | Right Of Priority                                           |     |
| Priority Number                 |                                                             |     |
| Priority Number                 |                                                             |     |
| Reason Of Request               |                                                             |     |
| Reason Of Request               |                                                             |     |
| Incorporation By Reference      | Earlier Application(s):                                     | A A |
| Earlier Applications Which Cont | t Are Incorporated By Reference In The Present Application: |     |
| Earlier Applications Which Cont | Are Incorporated By Reference In The Present Application:   |     |
|                                 |                                                             |     |

As soon as all the details are entered click on "Next" to complete this step and get forwarded to the next step.

#### <u>Step 7 – Attachments:</u>

The Step 7 is the last step in the registration procedure. Please upload all the in advance prepared documents in the PDF format of a maximum file size of 80 MB. Please note that it is only allowed to upload one file at one section. Make sure that you have all the relevant documents uploaded before submitting the application. For orientation use the checklist that you can find in the Appendix of this handbook. In case that some documents are not ready to file, please make sure to click on "Save as Template" to avoid losing work that has already been done.

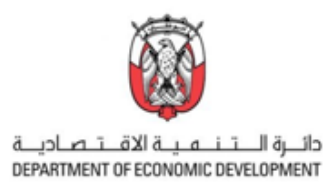

| Description (Arabic) (pdf) (3 | 6 Description (English) (pdf)     Image: Constraint of the second second sec | Claims (Arabic) (pdf)     3       Upload | 1 Claims (English) (pdf)                                     |
|-------------------------------|----------------------------------------------------------------------------------------------------|------------------------------------------|--------------------------------------------------------------|
| Drawing (AR) (pdf)            | Orawing (EN) (pdf)                                                                                                    | S Representative Image - Minimum 5       | Certified copy of priority applicatio                        |
| PCT Documents                 | <ul> <li>Extract from commercial register</li> <li>Upload</li> </ul>                                                                                                    | S Emirates ID *                          | S Others (zip)                                               |
| Power of Attorney (pdf)       | <ul> <li>Assignment (pdf)</li> <li>Upload</li> </ul>                                                                                                    | Sequence listing                         | <ul> <li>Proof of applicant types</li> <li>Upload</li> </ul> |
|                               |                                                                                                    |                                          |                                                              |
| rther Examination             |                                                                                                    |                                          |                                                              |

After a successful upload please click on "Submit Application" to hand in your application to the UAE MoE.

Further options allow you:

- to "Cancel Application
- to "Save and Continue Later" e.g., if you were not able to fill out all fields at a time.
- to "Save As Template" for further re-use of the document
- to "Print" for your documentation

If you are looking for personal support regarding the utility certificate application, please contact our experts directly: [link to contact form/Online chat facility/IP Service Providers]

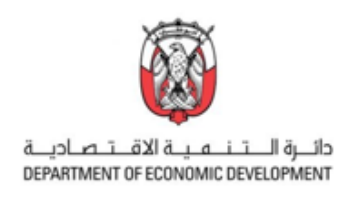

# APPENDIX

Checklist – required documents

- □ Application Form
- □ Abstract (Arabic) (pdf)
- □ Abstract (English) (pdf)
- □ Assignment (pdf)
- □ Bibliographic Information (xls or xlsx)
- □ Certified copy of priority application (pdf)
- $\Box$  Commitment To Submit Documents Belonging To Application
- □ Claims (Arabic) (pdf)
- □ Claims (English) (pdf)
- □ Description (Arabic) (pdf)
- □ Description (English) (pdf)
- □ Drawing (Arabic) (pdf)
- □ Drawing (English) (pdf)
- Emirates ID
- □ Extract from commercial register or partnership (pdf)
- □ Industrial Design Or Drawing Documents Receipt
- □ Patent Or Utility Certificate Documents Receipt
- □ PCT Documents
- □ Power of Attorney (pdf)
- □ Proof of applicant types
- □ Representative Image Minimum 500x500 pixel
- $\Box$  Sequence listing
- □ Others (zip)